# Index

| Logowanie                      | str. 2  |
|--------------------------------|---------|
| Pierwsze kroki                 | str. 3  |
| Korzystanie z programu         | str. 4  |
| Tworzymy przykładowy folder    | str. 5  |
| Dodajemy pliki                 | str. 6  |
| Udostępniamy folder/plik       | str. 8  |
| Dodatkowe opcje "Uzyskaj link" | str. 9  |
| Dodatkowe opcje "Udostępnione" | str. 9  |
| Zatrzymanie udostępniania      | str. 10 |

#### Logowanie

#### Logujemy się na stronie www.poczta.byd.pl

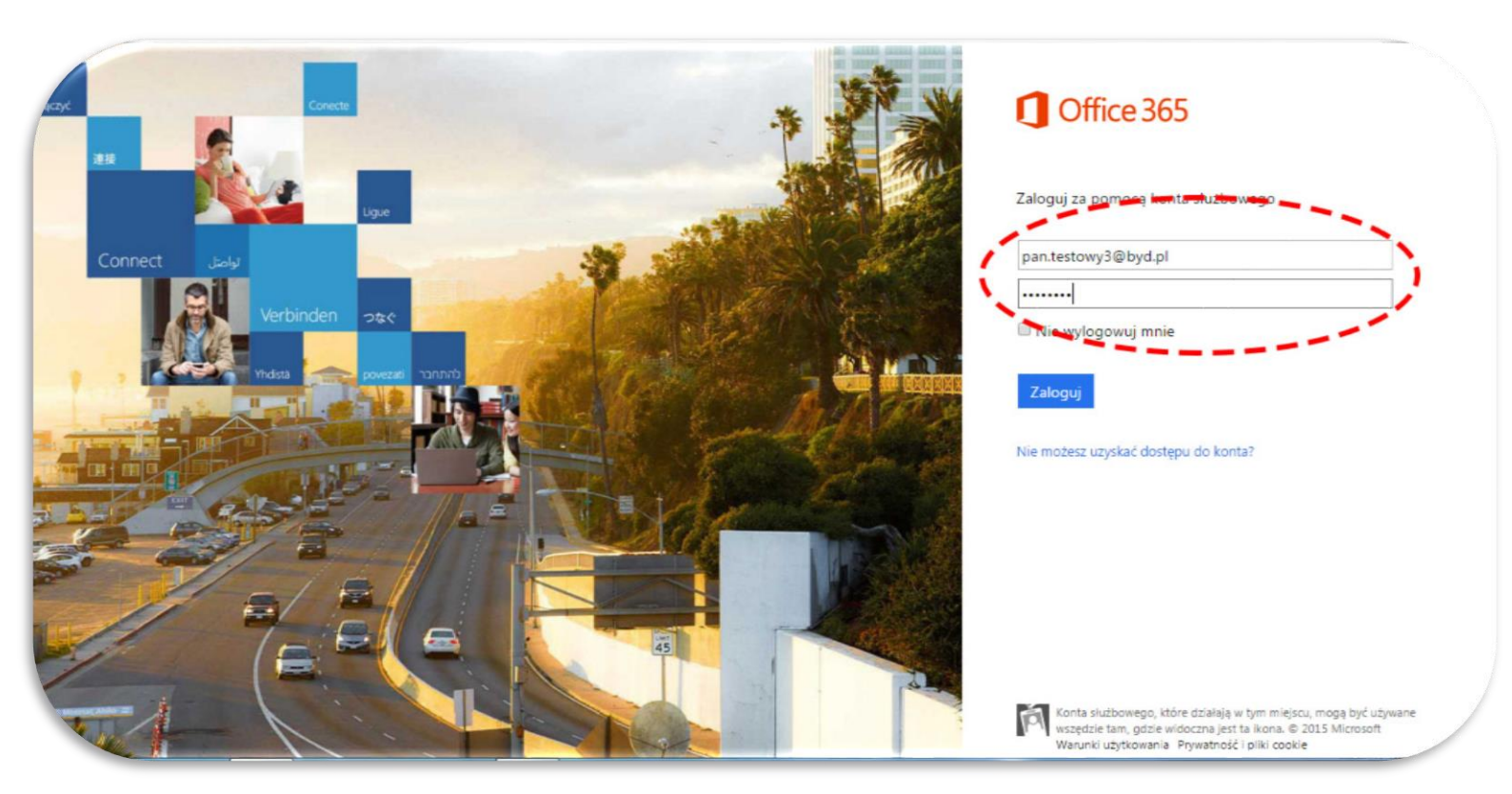

# Wybieramy zakładkę OneDrive

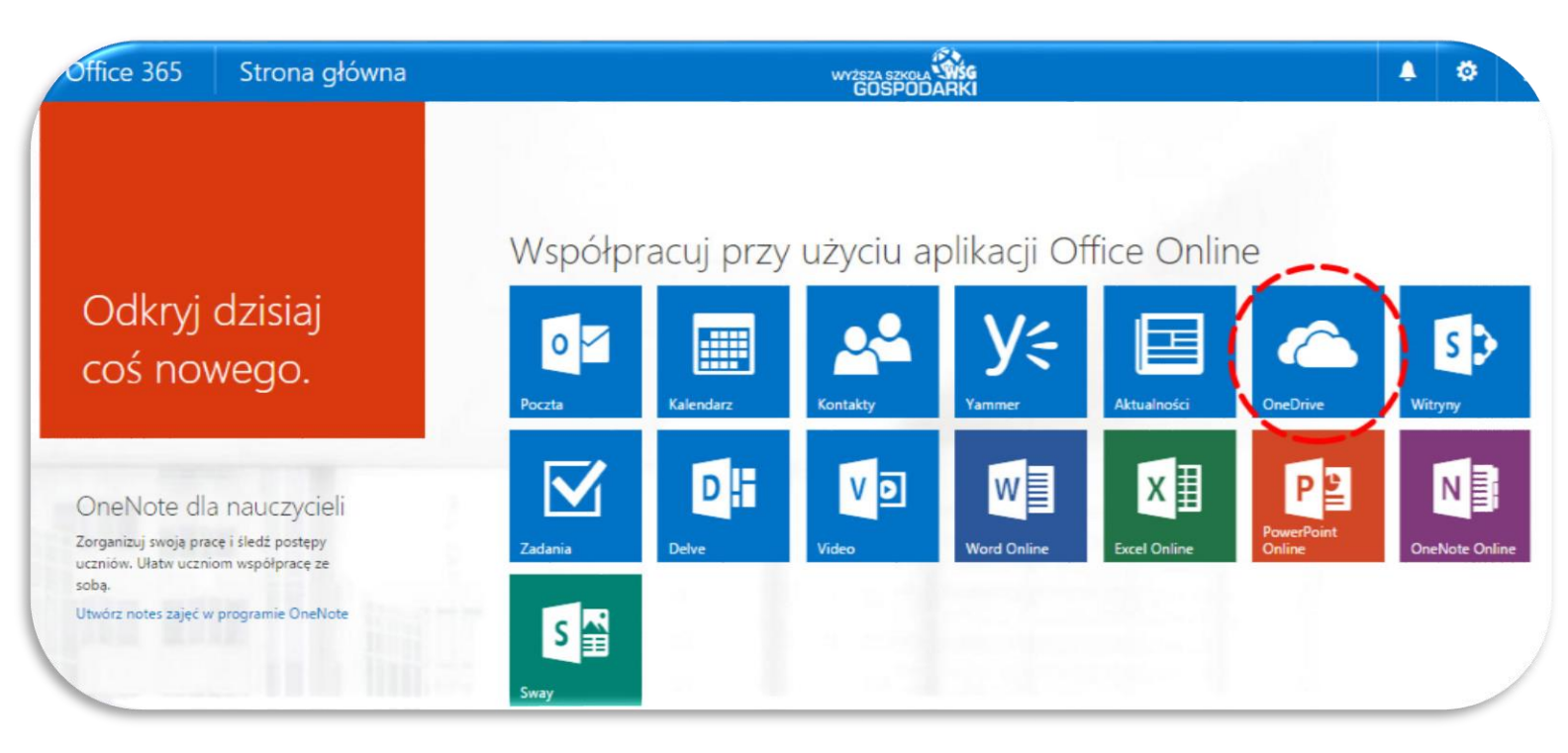

# Pierwsze kroki

Za pierwszym razem będziemy zmuszeni do przejścia krótkiego kreatora konfiguracji.

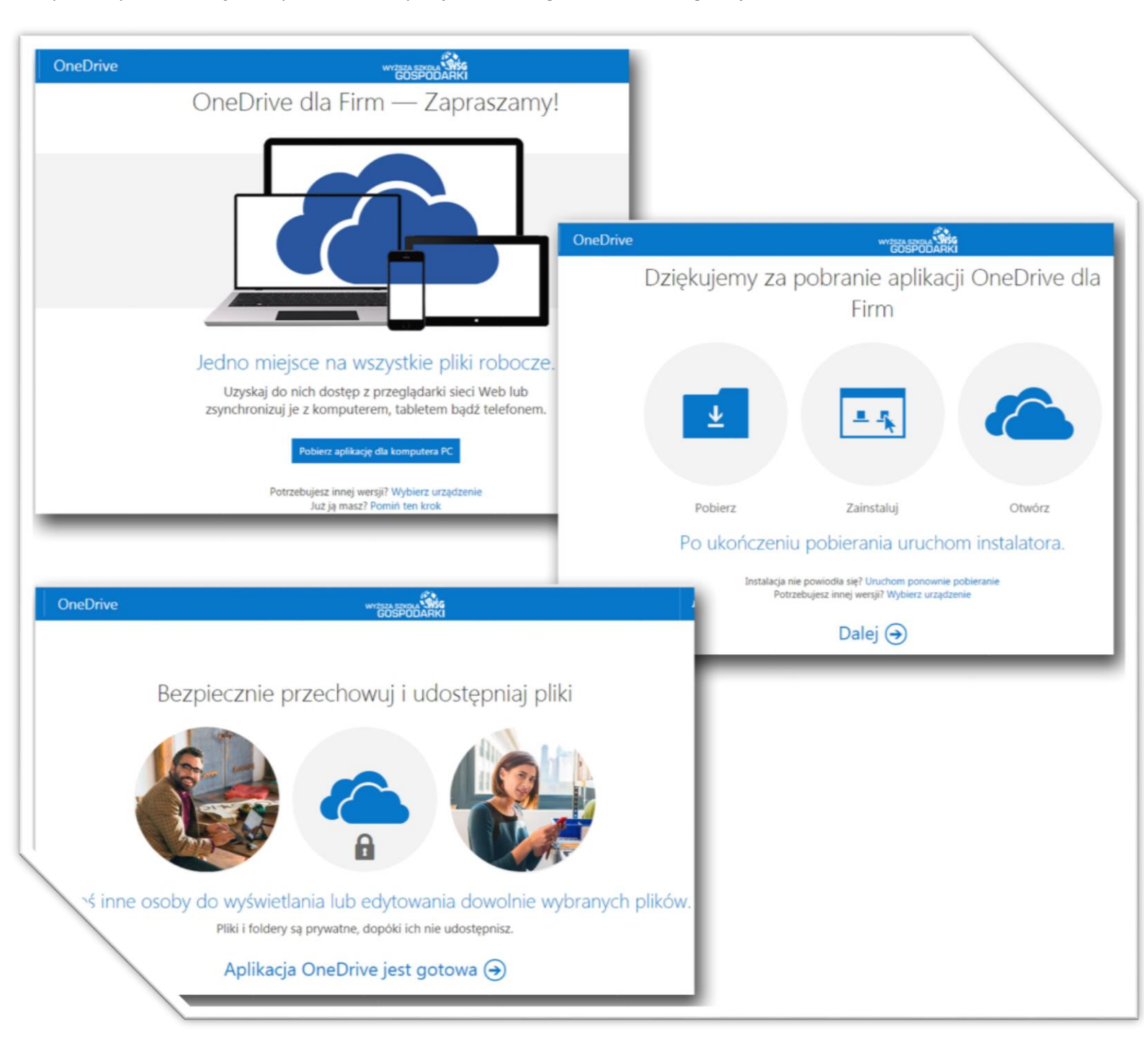

## Korzystanie z programu.

Rozpoczynamy pracę w programie OneDrive.

- 1. Nowy pozwala nam stworzyć nowy dokument/katalog.
- 2. Przekaż umożliwia przesłanie dokumentów lub folderów do dysku sieciowego OneDrive.
- 3. Synchronizuj uruchamia w komputerze aplikację OneDrive, która zapewnia dostęp do dysku sieciowego bezpośrednio z systemu Windows

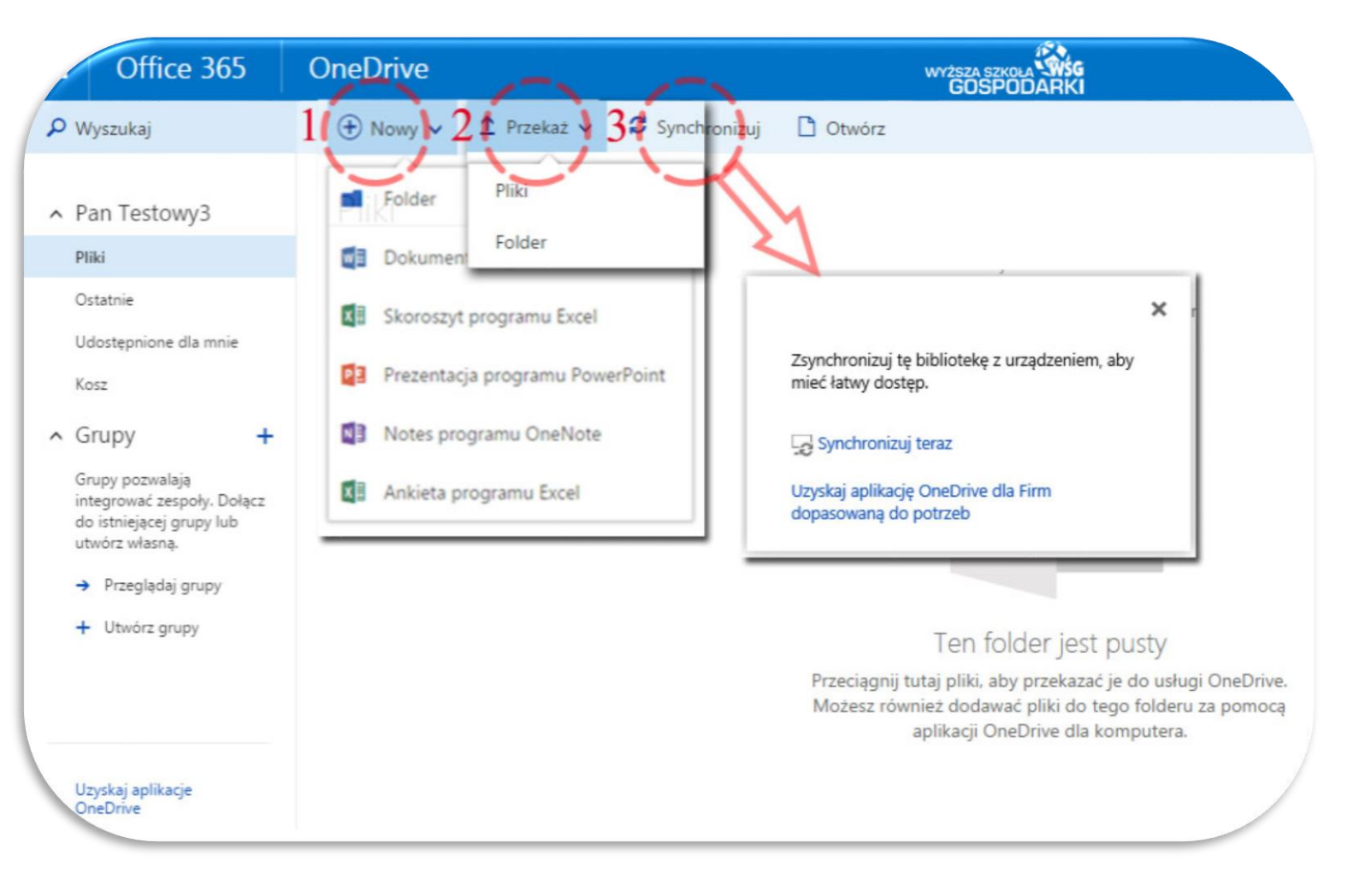

#### Tworzymy przykładowy folder.

- 1. Nowy.
- 2. Folder.
- 3. Wprowadzamy nazwę.
- 4. Utwórz.

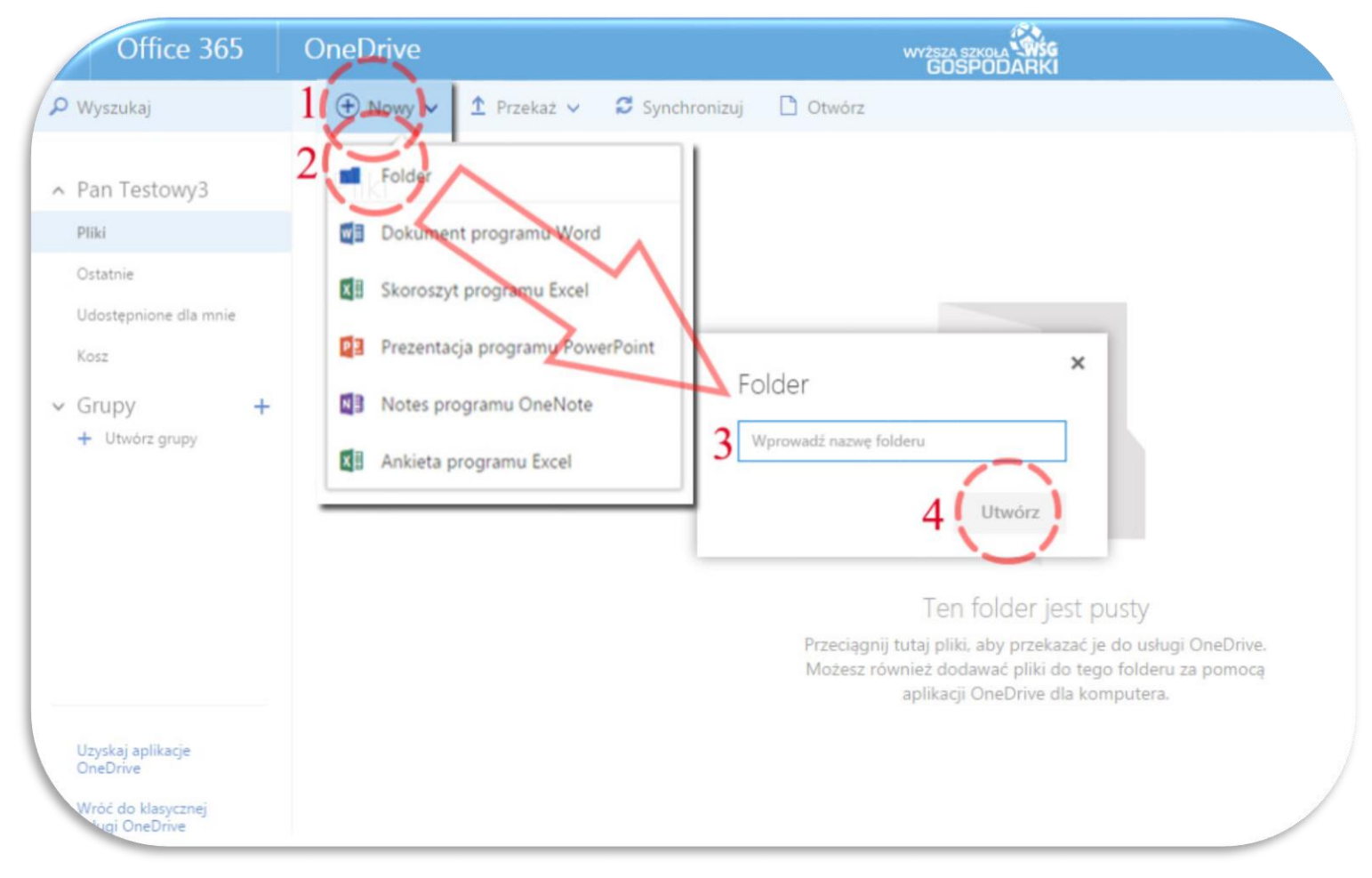

# Stworzony folder "testowy folder" możemy udostępnić, dograć do niego zawartość, lub usunąć.

| Office 3                                        | 65  | OneDrive |               |                |       | WYŻSZA SZKOŁA<br>GOSPODA | NSG<br>RKI          |               | 4             |
|-------------------------------------------------|-----|----------|---------------|----------------|-------|--------------------------|---------------------|---------------|---------------|
| 🔎 Wyszukaj                                      |     | 🕂 Nowy 🗸 | 1 Przekaż 🗸   | 🛢 Synchronizuj | 🗋 Otw | lórz                     |                     |               | <b>↓</b> ∓ so |
| <ul> <li>Pan Testowy3</li> </ul>                |     | Pliki    |               |                |       |                          |                     |               |               |
| Pliki                                           |     | v 1      | Nazwa 🕇       |                |       | Zmodyfikowane            | Zmodyfikowane przez | Rozmiar pliku | Udostępnianie |
| Ostatnie<br>Udostępnione dla m<br>Kosz          | nie |          | estowy folder |                |       | Kilka sekund temu        | Pan Testowy3        |               | â Tylko Ty    |
| <ul> <li>Grupy</li> <li>Utwórz grupy</li> </ul> | +   |          |               |                |       |                          |                     |               |               |

## Dodajemy pliki.

Znajdując się w wcześniej utworzonym folderze wybieramy opcję Przekaż, a następnie pozycję Plik lub Folder:

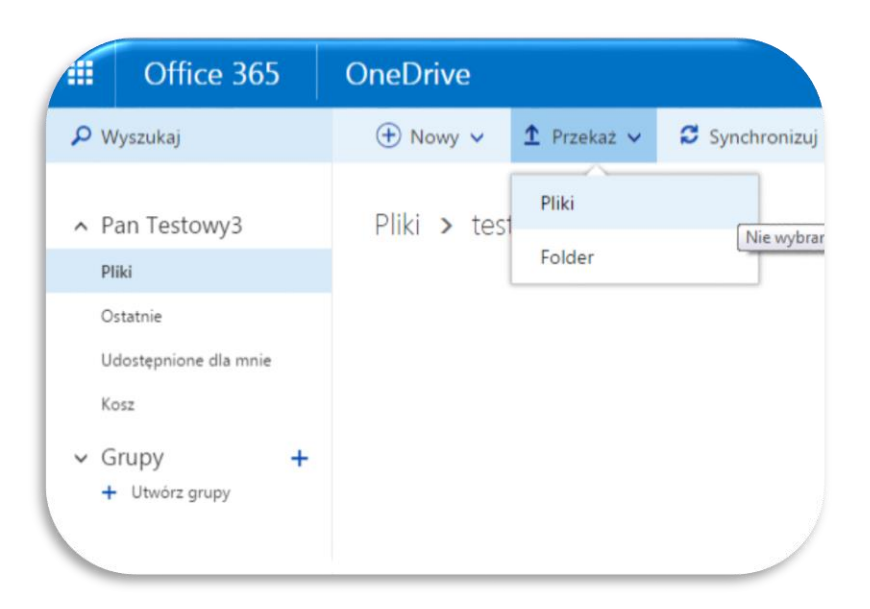

## Wybieramy plik z komputera.

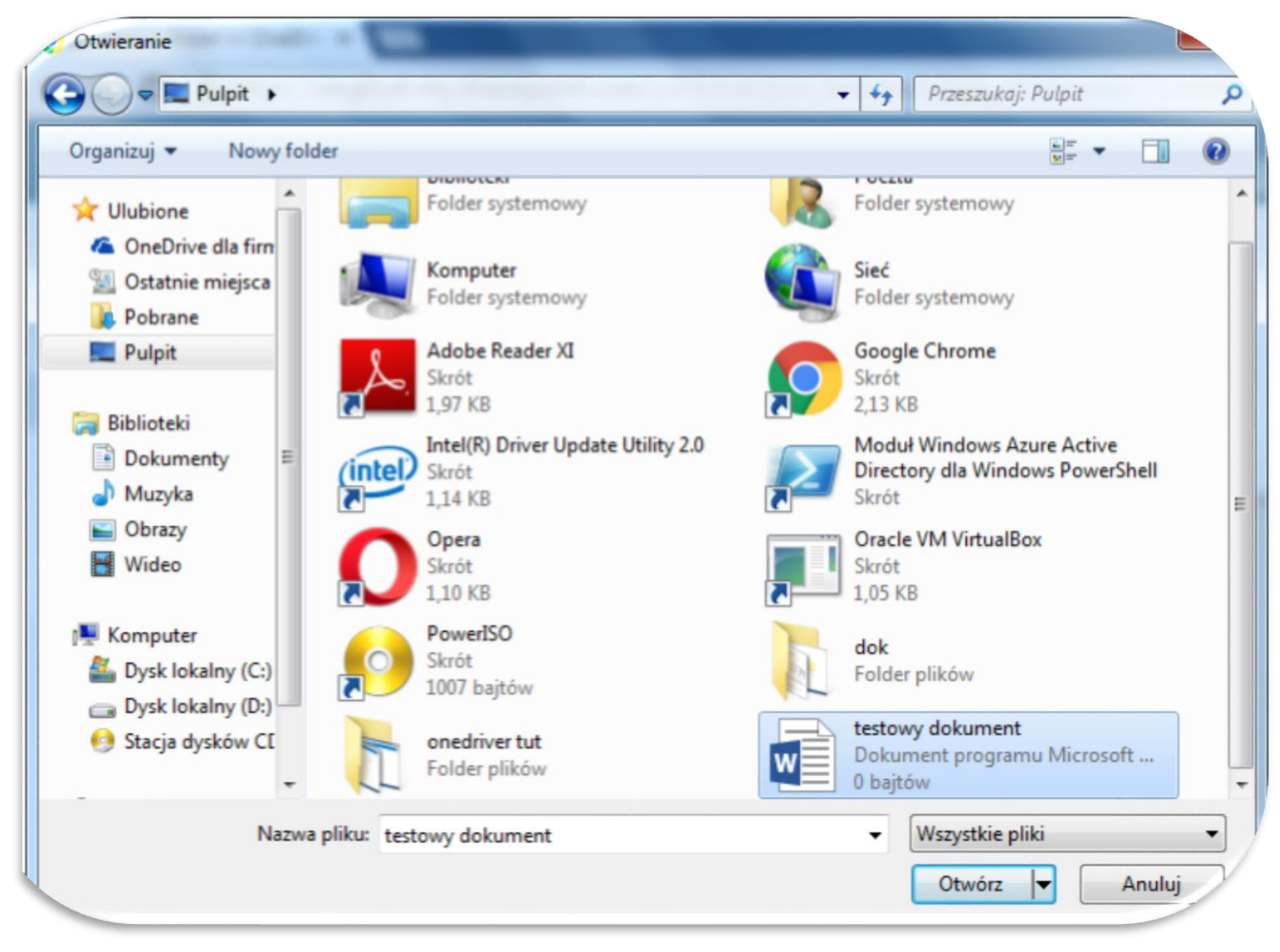

Wskazany plik zostaje załączony.

| Office 365                                                                                                    | OneDrive                            | WYŻSZA SZKOLA<br>GOSPODAŁ | NSG<br>RKI          |               |               |          |
|----------------------------------------------------------------------------------------------------|-------------------------------------|---------------------------|---------------------|---------------|---------------|----------|
| 🔎 Wyszukaj                                                                                                    | 🕀 Nowy 🗸 🏚 Przekaż 🗸 🞜 Synchronizuj |                           |                     |               | ↓F            | Sortuj 🗸 |
| <ul> <li>Pan Testowy3</li> <li>Pliki</li> <li>Ostatnie</li> </ul>                                                                     | Pliki > testowy folder              | Zmodyfikowane             | Zmodyfikowane przez | Rozmiar pliku | Udostępnianie |          |
| Udostepnione dla mnie<br>Kosz                                                                                                    | testowy dokument.docx               | <br>Wczoraj o godzinie 01 | Pan Testowy3        | 11.08 KB      | 🐴 Jan Nowak   |          |
| <ul> <li>Grupy — +</li> <li>Grupy pozwalają<br/>integrować zespoły. Dołącz<br/>do istniejącej grupy lub<br/>utwórz własną.</li> </ul> |                                     |                           |                     |               |               |          |
| <ul> <li>→ Przeglądaj grupy</li> <li>+ Utwórz grupy</li> </ul>                                                                        |                                     |                           |                     |               |               |          |
| Uzyskaj aplikacje<br>OneDrive                                                                                                    |                                     |                           |                     |               |               |          |

#### Menu

- 1. "Otwórz" otwieramy pliki pozostając na stronie
- 2. "Udostępnij" udostępniamy plik lub folder innej osobie.
- 3. "Pobierz" pobieramy plik na dysk swojego komputera
- 4. "Uzyskaj link" otwiera okno dialogowe, które umożliwia skopiowanie bezpośredniego odsyłacza do wskazanego pliku.
- 5. "Usuń" usuwamy zaznaczone pliki lub foldery.
- 6. "Kopiuj do" pozwala skopiować plik lub folder w inne miejsce.
- 7. "…" dodatkowe opcje.

8. 9. Drzewo folderów w usłudze OneDrive. Kliknięcie obszaru 8. ("Pliki") powoduje przejście o poziom wyżej w strukturze folderów

|   | Office 365                                                                                                    | 19 | )neDr | rive    | 2 3.                  |                | WYŻSZA SZKOLA WSC<br>GSPODARK | 7             |   |                            |   |               |
|---|----------------------------------------------------------------------------------------------------|----|-------|---------|-----------------------|----------------|-------------------------------|---------------|---|----------------------------|---|---------------|
| P | Wyszukaj                                                                                                    |    | Ot    | twórz   | Vldostępnij           | Pobierz 🐢 Uzys | kaj link 🚺 🛅 Usuń             | 🗅 Kopiuj do   |   | )                          | 1 | WyŁ           |
| ^ | Pan Testowy3<br>Pliki                                                                                                    | 8  | Pliki | Kt<br>9 | estowy folder)        |                |                               |               |   | Przenieś do<br>Zmień nazwę |   | Udedeesinin   |
|   | Ostatnie                                                                                                    | Т  |       | -       | Nazwa T               |                | Zmodyfikowane                 | Zmodytikowane | 0 | Szczegóły                  |   | Udostępnianie |
|   | Udostępnione dla mnie                                                                                                    |    | O     | ٥       | testowy dokument.docx |                | Wczoraj o godzinie 01:        | Pan Testowy3  |   | Historia wersji            |   | 🏄 Jan Nowak   |
|   | Kosz                                                                                                    |    |       |         |                       |                |                               |               | _ |                            |   |               |
| ^ | Grupy +                                                                                                    | Ŀ  |       |         |                       |                |                               |               |   |                            |   |               |
|   | Grupy pozwalają<br>integrować zespoły.<br>Dołącz do istniejącej<br>grupy lub utwórz własną.<br>→ Przeglądaj grupy<br>+ Utwórz grupy | l  |       |         |                       |                |                               |               |   |                            |   |               |
|   | -kaj aplikacje                                                                                                    |    |       |         |                       |                |                               |               |   |                            |   |               |

## Udostępniamy folder/plik.

- 1. ... otwiera menu kontekstowe
- 2. Udostępnij otwiera menu udostępnienia

| ivyszukaj                                                                                                    | (+) Nowy ✓ ↑ Przekaż ✓ 🗳 Synchronizuj                                                                                                    |                      |
|----------------------------------------------------------------------------------------------------|----------------------------------------------------------------------------------------------------|----------------------|
| ∧ Pan Testowy3                                                                                                    | Pliki > testowy folder                                                                                                    |                      |
| Pliki                                                                                                    | V Nazwa * Zmodufikowane Zmodufikowane przez Rozmiar piłku                                                                                                    | Udostennianie        |
| Ostatnie<br>Udostępnione dla mnie<br>Kosz<br>Grupy +<br>Grupy pozwalają<br>integrować zespoły.<br>Dołącz do istniejącej<br>grupy lub utwórz<br>własną.<br>Przeglądaj grupy<br>Utwórz grupy | <ul> <li>testowy dokument.docx</li> <li>i i obierz</li> <li>otwórz w aplikacji Word Online</li> <li>Otwórz w programie Word</li> <li>Udostępnij</li> <li>Uzyskaj link</li> <li>Zmień nazwę</li> <li>Usuń</li> </ul> | <b>≞</b> ≗ Jan Nowak |
| Uzyskaj aplikacje<br>OneDrive<br>Wróć do klasycznej<br>usługi OneDrive                                                                                                    | Kopiuj do<br>Przenieś do<br>Szczegóły                                                                                                    |                      |
| testowy dokument.docx                                                                                                    | Historia wersji                                                                                                    | 4.9                  |

1."Zaproś osoby" - Dodajemy osoby wewnątrz organizacji którym chcemy udostępnić katalog.

2. Wybieramy osoby z wewnątrz organizacji.

3."Udostępnij" Udostępniamy.

#### Dodatkowo:

4."Wymagaj logowania" - Wymaga od użytkownika logowania w celu autoryzacji dostępu.

5."Wyślij zaproszenie pocztą e-mail" - Wysyła zaproszenie do udostępnienia pocztą e-mail.

6."Uzyskaj link" Pozwala na skopiowanie odnośnika do udostępnionego katalogu/pliku . Dodatkowe opcje opisane na kolejnej stronie.

7. "Udostępnione" - Wyświetla listę osób którym udostępniliśmy zasób. Pozwala także zatrzymać udostepnienie. **Dodatkowe** opcje na kolejnych stronach.

| Ø Wyszukaj                                                                        | 🗐 Otwórz 🗸 🗘 Udostępnij 🛓 Pobierz 🐢 Uzyskaj link 面 Usuń 🗅 Kopiuj do 🚥                                                                                                    |
|-----------------------------------------------------------------------------------|----------------------------------------------------------------------------------------------------|
| ∧ Pan Testowy3                                                                    | Pliki > testowy folder                                                                                                    |
| Pliki<br>Ostatnie<br>Udostępnione dla mnie<br>Kosz<br>• Grupy +<br>+ Utwórz grupy | <ul> <li>Nazwa</li> <li>Vdostępnianie elementu "testowy dokument"</li> <li>Udostępniony tylko Tobie</li> <li>Udostępniony tylko Tobie</li> <li>Udostępnione</li> <li>Udostępnione</li> </ul> |
|                                                                                   | <ul> <li>Wymagaj logowania</li> <li>Wyślij zaproszenie pocztą e-mail</li> <li>Udostępnij</li> </ul>                                                                                          |

# Dodatkowe opcje "Uzyskaj link".

- 1. Zakładka "uzyskaj link"
- 2. Menu rozwijane opcji udostępnienia za pomocą linku do pliku/folderu.

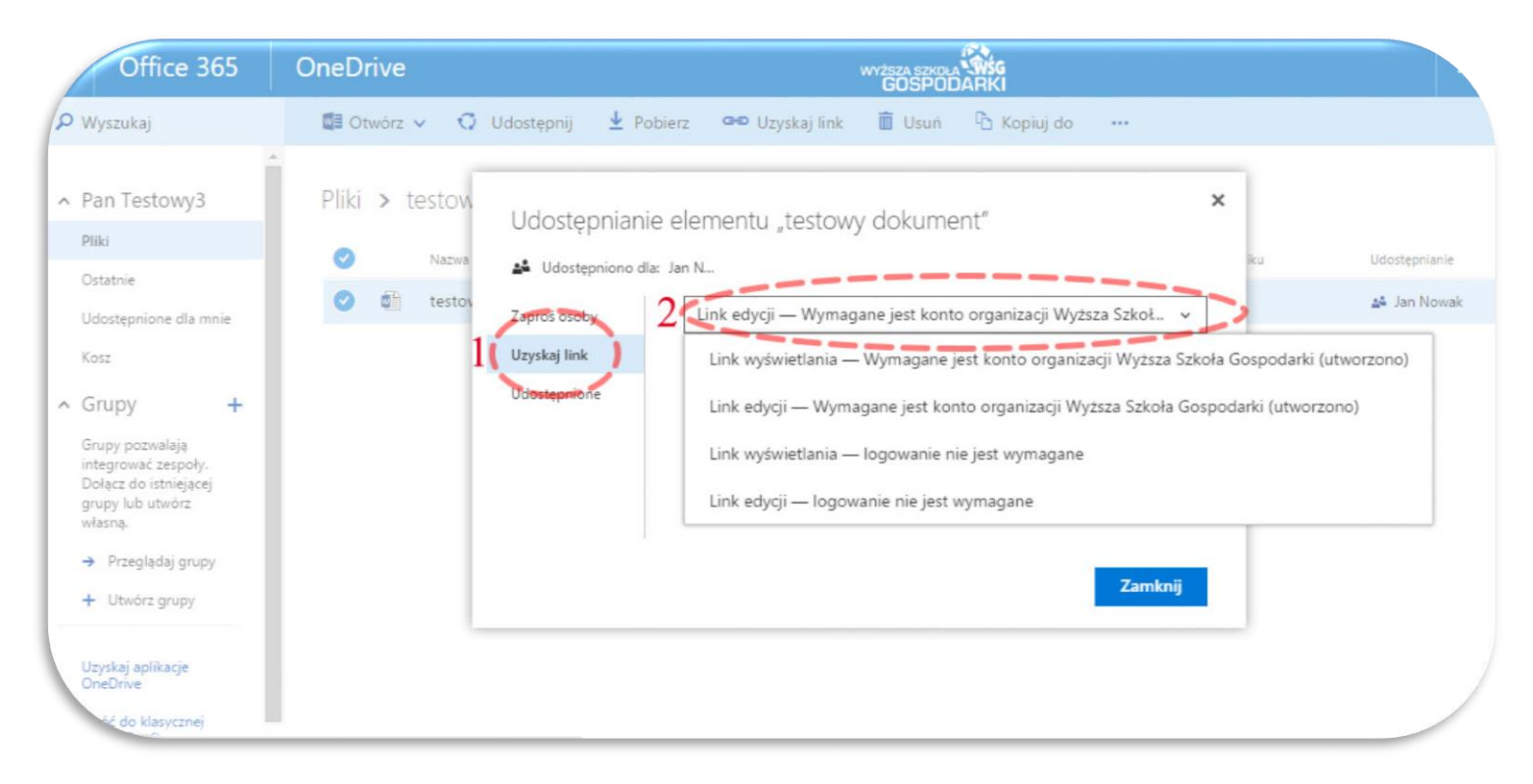

## Dodatkowe opcje "Udostępnione".

Widok po udostępnieniu pliku.

Zaznaczenie informuje nas komu plik/katalog został udostępniony.

Kliknięcie w zaznaczony obszar przeniesie nas do menu udostępniania wraz z informacją o osobach i ich uprawnieniach.

| Office 365                                                                                                    | OneDrive                                                                                                 |                                                                                                    | WYŻSZA SZKOLA <b>WŚG</b><br>GOSPODARKI                                                                                                    |                                                                              |                                        | <b>↓</b> ♥                          |
|----------------------------------------------------------------------------------------------------|----------------------------------------------------------------------------------------------------|----------------------------------------------------------------------------------------------------|----------------------------------------------------------------------------------------------------|------------------------------------------------------------------------------|----------------------------------------|-------------------------------------|
| P Wyszukaj                                                                                                    | 🕀 Nowy 🗸 🕈 Przekaż 🛛                                                                                     | Synchronizuj                                                                                         |                                                                                                    |                                                                              |                                        | <b>↓Ξ</b> Sortuj ∨                  |
| <ul> <li>Pan Testowy3</li> <li>Pliki</li> <li>Ostatnie</li> <li>Udostępnione dla mnie</li> <li>Kosz</li> <li>Grupy +</li> <li>nu pozwalaja</li> </ul> | Pliki > testowy folder<br>Vazwa *<br>Estowy dokument.d<br>Pliki > testow<br>Nazwa<br>Nazwa<br>C T testow | ocx Udostępnij Ł Pob<br>Udostępnianie Udostępniono dla:<br>Zaproś osoby<br>Uzyskaj link Udostępnione | Zmodyfikowane<br>•• Wczoraj o godzinie 01:<br>erz •• Uzyskaj link<br>elementu "testowy<br>Jan N<br>Pan Testowy<br>Właściciel<br>Dan Nowak<br>Może edytować<br>PRZESTAŃ UDOSTĘPNIAĆ<br>ZAAWANSOWANE | Zmodyfikowane przez<br>Pan Testowy3<br>Usuń È Kopie<br>dokument"<br>/3<br>// | Rozmiar pliku<br>11.08 KB<br>uj do ··· | Udostepnianie<br>af Jan Nowak<br>Ku |

## Zatrzymanie udostępniania.

Dodatkowe opcje zakładki "Udostępnione"

- 1. zakładka "Udostępnione"
- 2. "przestań udostępniać" zatrzymuje udostępnianie wyświetla dodatkowy monit

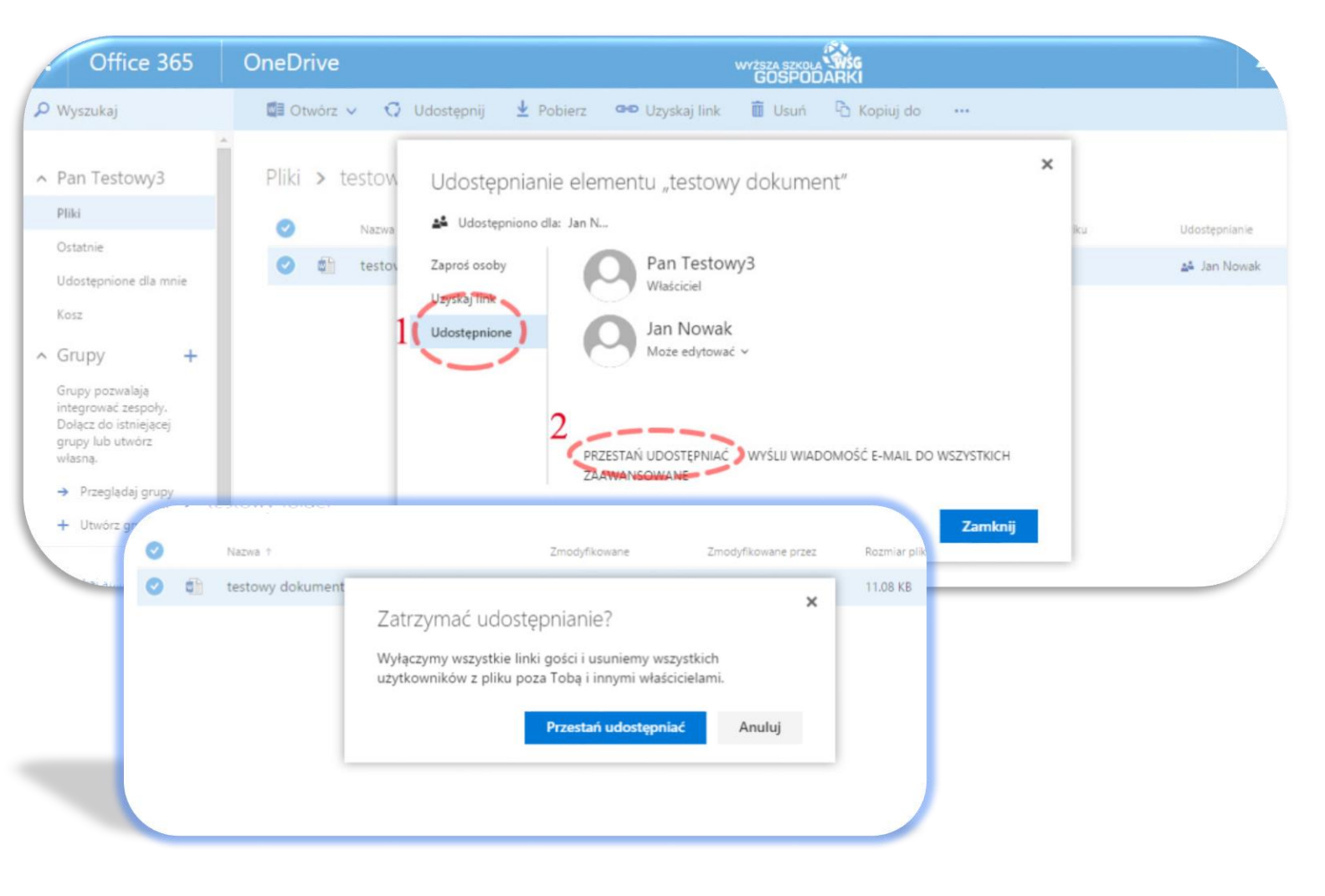